# **NR** app race control

# **QUICK START GUIDE**

| DANSK   |  |
|---------|--|
| NORSK   |  |
| SUOMI   |  |
| SVENSKA |  |

Hornby Hobbies Limited Westwood MARGATE Kent CT9 4JX United Kingdom

Tel. +44 (0) 1843 233525 customercare@hornby.com

www.scalextric.com

|   | • |
|---|---|
|   |   |
| 1 |   |
|   |   |
| 4 | L |
|   |   |
|   |   |
|   |   |

| IN-RACE APP-VEJLEDNING   | 6  |
|--------------------------|----|
| PIT LANE-VEJLEDNING      | 7  |
| POWERBASE-VEJLEDNING     | 8  |
| QUICK START-VEJLEDNING   |    |
| TRIN 1 – DOWNLOAD APP    | 9  |
| TRIN 2 – TILSLUT STRØM   | 10 |
| TRIN 3 – TILSLUT HÅNDSÆT | 11 |
| TRIN 4 – TILSLUT APP     | 12 |
| FUNKTIONSLISTE           | 13 |
| DRAG RACE-OPSÆTNING      | 15 |
| FEJLSØGNING              | 16 |
|                          |    |

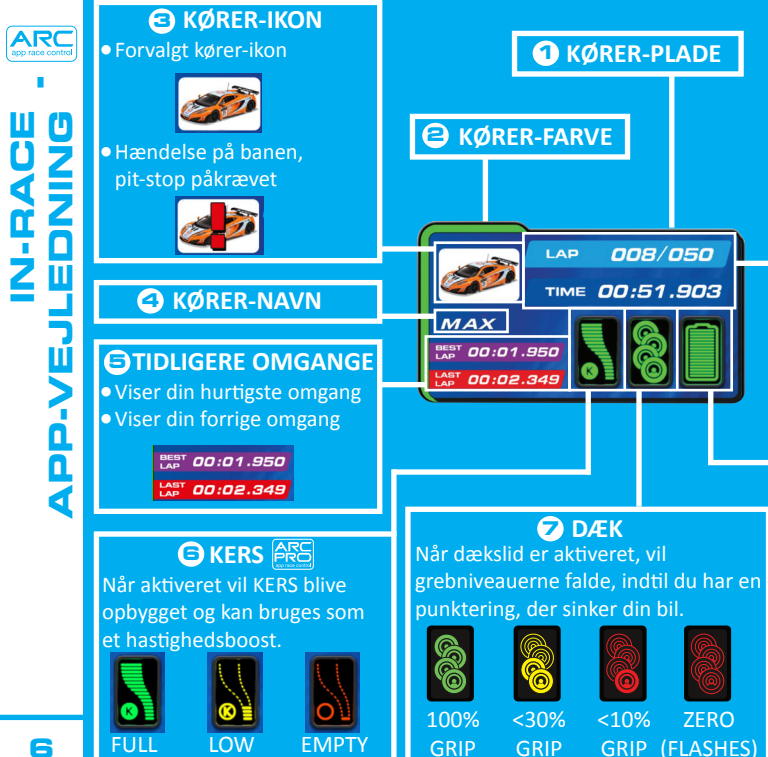

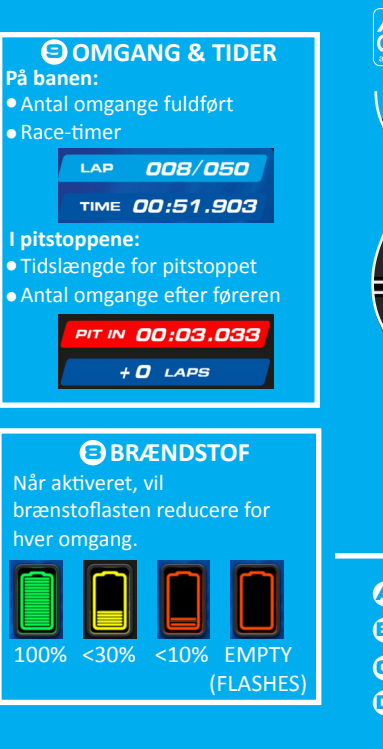

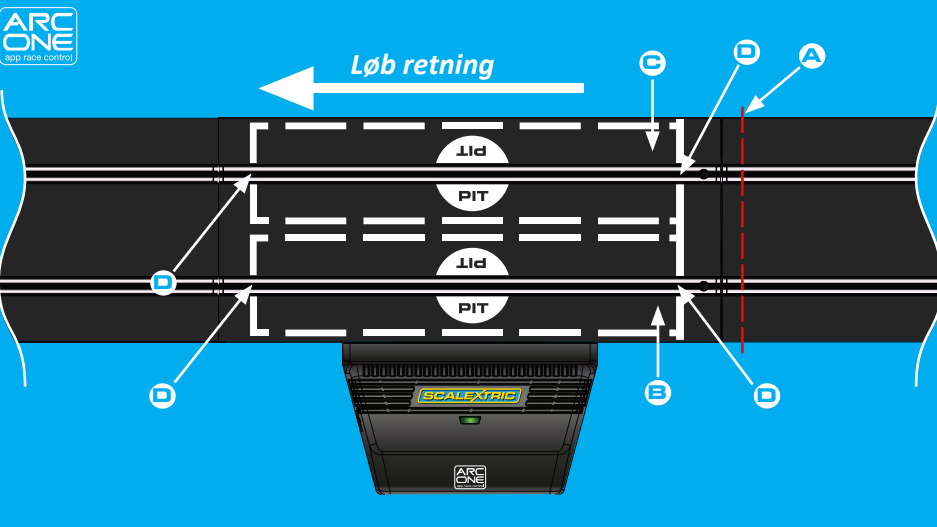

▲ Start bag denne linje ■ Lane 1 pit boks • Lane 2 pit boks Timing-sensorer

#### Bemærk venligst:

Det er vigtigt, at du starter bag den linje, der er vist ved A Det vil sikre, at sensorerne ikke udløses før start, hvilket kunne forårsage ukorrekte tyvstart-straffe.

ш

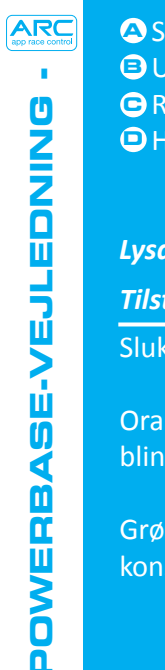

Strøm- & Bluetooth-lysdiode
 USB-stik
 Rektangulært strømstik
 Håndsæt-stik

#### Lysdiode-forhold

| Tilstand  | Betyder                |
|-----------|------------------------|
| Slukket   | Ingen strøm tilsluttet |
| Orange    | Strøm tændt, ingen     |
| blinkende | Bluetooth-tilslutning  |
| Grønt lys | Strøm tændt, Bluetootl |
| konstant  | tilsluttet             |

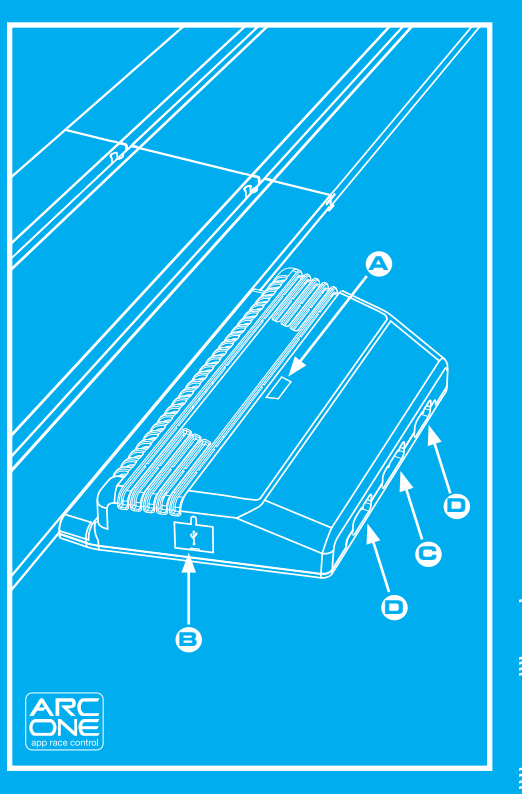

# QUICK START-VEJLEDNING

Download og installér App'en fra Google Play eller iTunes App Store.
 Aktivér Bluetooth på din enhed.
 Følg banelayout-vejledningen (leveret med dit sæt).

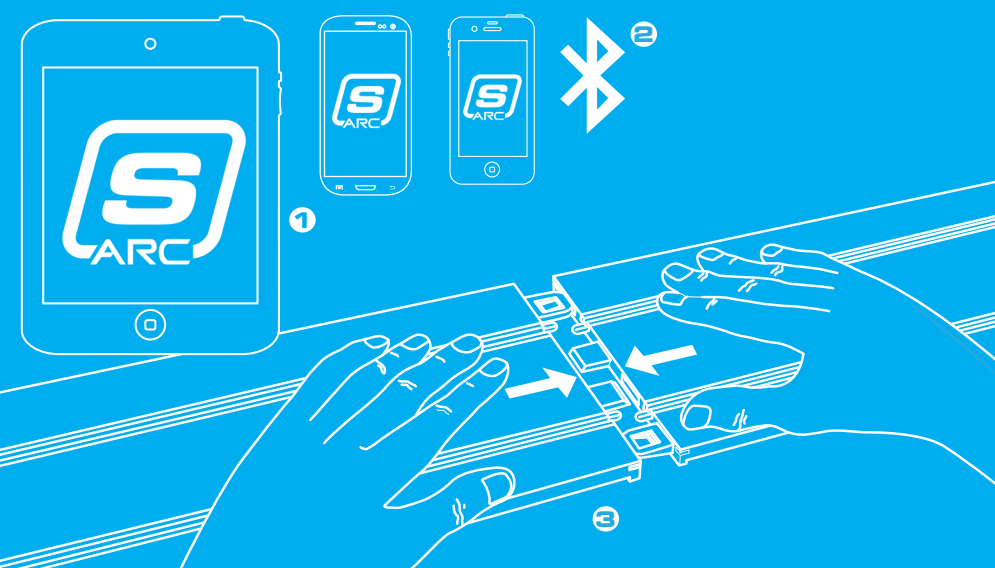

TRIN

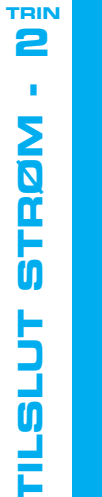

10

### Sæt det lille rektangulære stik i

powerbasen.
Sæt transformerens stik i stikdåsen på væggen og tænd.
Powerbasestrøm-/ Bluetooth-lysdiode vil blinke orange.

ARC

Sæt begge håndsæt ind i portene på powerbasen.
Test, om du har kontrol over dine biler ved at trykke på aftrækkeren.

(1)

11

()))0

TRIN

Åbn app'en på din smart-enhed og følg vejledningen på skærmen.
 Når strøm- / Bluetooth-lysdioden på powerbasen lyser grønt konstant, er du klar til at køre.

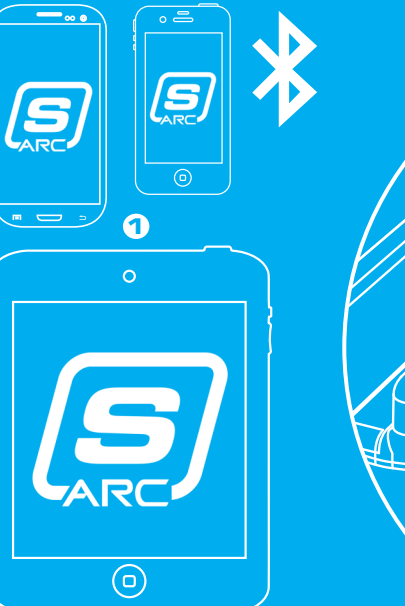

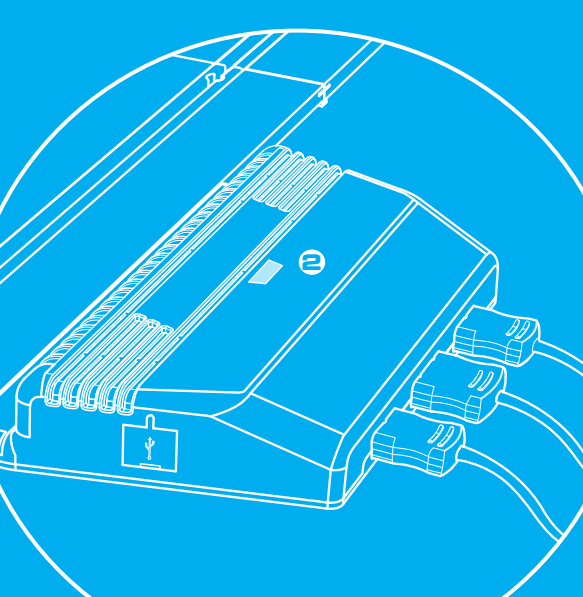

| Funktionaliteter                              | ARC ONE      |
|-----------------------------------------------|--------------|
| Racerkørsel-tilstande                         |              |
| Quick start-tilstand                          | $\checkmark$ |
| Drag racing (se særlig vejledning på side 13) | $\checkmark$ |
| ðvelse                                        | $\checkmark$ |
| <i>Avalifikation</i>                          | $\checkmark$ |
| Turnering                                     | $\checkmark$ |
| Grand Prix                                    | $\checkmark$ |
| Jdholdenhed                                   | $\checkmark$ |
| In-race Game-play                             |              |
| Race start                                    | $\checkmark$ |
| ump start                                     | $\checkmark$ |
| Startreaktionstider                           | $\checkmark$ |
| Fælling af Omgange                            | $\checkmark$ |
| Tophastighed                                  | $\checkmark$ |
| Nærhedslyd                                    | $\checkmark$ |
| Øvelse                                        | $\checkmark$ |

ARC app race control

| Funktionaliteter                  | ARC ONE      | Eksempel på layout: | 🛆 Startlinje                   |
|-----------------------------------|--------------|---------------------|--------------------------------|
| In-race Game-play                 |              |                     | B Mållinje                     |
| Pit lane pit stop                 | $\checkmark$ |                     | Drag lige (vælg i app)         |
| Brændstofforbrug                  | $\checkmark$ |                     | Fuld drag-længde     Powerbase |
| Dækslid                           | $\checkmark$ |                     | Powerbase                      |
| Før-race Konfiguration            |              |                     |                                |
| Indstil valg                      | $\checkmark$ |                     |                                |
| Bilvalg                           | $\checkmark$ |                     |                                |
| Banelayout-vælger                 | $\checkmark$ |                     |                                |
| Sociale Medier                    |              | Løb retning         | A                              |
| Twitter racestatistik-opdatering  | $\checkmark$ |                     | ×                              |
| Facebook racestatistik-opdatering | $\checkmark$ |                     |                                |
| Efter-racestatistik               | $\checkmark$ |                     |                                |
| Efter-race statistikgraf          | $\checkmark$ |                     |                                |
|                                   |              |                     |                                |

ARC app race control

STE

S Z

Ζ

ĩ

| Enhed | Symptom                                                                                | Løsning                                                                                                    | Enhed             | Symptom                                                                                                    | Løsning                                                                                                    |
|-------|----------------------------------------------------------------------------------------|----------------------------------------------------------------------------------------------------|-------------------|----------------------------------------------------------------------------------------------------|----------------------------------------------------------------------------------------------------|
| Арр   | App indlæser ikke – sort<br>skærm forbliver efter app<br>er blevet indlæst.            | Genstart din smart-enhed.<br>Hvis problemer vedvarer, slet<br>app'en og download den igen<br>fra App Store.                                                      | Арр               | Race bliver afbrudt af et<br>telefonopkald, en e-mail<br>eller lignende.                                                            | App vil automatisk pausere<br>race-timingen. Alle kørere skal<br>stoppe kørslen, indtil app'en<br>genoptages, da omgange og                                      |
| Арр   | App går ned og til<br>hjemmesiden, når man<br>forsøger at tilslutte<br>til powerbasen. | Genstart din smart-enhed og<br>download app'en igen fra App<br>Store. Hvis problemer vedvarer,<br>sørg for, at du har det seneste<br>operativsystem installeret. | Powerbase         | Bilerne kører baglæns<br>rundt på banen.                                                                                            | pitstops ikke vil blive registreret.<br>Strømstikket er blevet isat om-<br>vendt. Fjern stikket og sæt det<br>korrekt i, før der fortsættes.                     |
| Арр   | Der er ingen lyd.                                                                      | Tjek lydindstillingerne på din<br>smart-enhed – der vil altid<br>være lyd fra ARC-systemet.                                                                      | Powerbase<br>/App | Bilerne registreres ikke,<br>når de passerer lige<br>igennem powerbasen.                                                            | Frakobl strømmen til<br>powerbasen og afbryd dit<br>racerløb. Tilslut nu strømmen til<br>Powerbasen og prøv igen.                                                |
| Арр   | Nogen af funktionerne i<br>app'en er deaktiveret og<br>jeg kan ikke bruge dem.         | Din powerbase er ikke<br>kompatibel med de<br>funktioner, der er deaktiveret.<br>Se Scalextric's website for<br>andre ARC-produkter.                             | Powerbase         | Powerbasen bliver ved<br>med at sige, at jeg er<br>stoppet for et pitstop / den<br>anden sensor registrerer<br>ikke bilen(bilerne). | Sørg for at den lige del af<br>Powerbase ligger fladt og at der<br>ikke er nogen ujævnheder før<br>den lige del, der kan få bilen til<br>at hoppe over sensoren. |

ARC app race control

Ä

n

ØGN

| ipp i | ace | cont |  |
|-------|-----|------|--|
|       |     |      |  |
|       |     |      |  |
|       |     |      |  |
|       | 3   |      |  |
|       | C   | J    |  |
|       |     |      |  |
|       | L   |      |  |

ARC

Hvis du skulle have yderligere problemer med dit ARC-produkt, bedes du kontakte Scalextric Kundeserviceafdeling (Customer Care department) ved hjælp af en af de følgende metoder: E-mail: customercare@scalextric.com Telefon: +44 (0) 1843 233525 Post: Scalextric Customer Care, Hornby Hobbies, Westwood, Margate, Kent, CT9 4JX, England

| APP-FUNKSJONER UNDER LØPET              | . 20 |
|-----------------------------------------|------|
| PITSTOPP-FELTET                         | . 21 |
| STRØMFORSYNINGSENHET (POWERBASE)        | . 22 |
| HURTIGSTARTGUIDE:                       |      |
| TRINN 1 – LAST NED APP                  | . 23 |
| TRINN 2 – TILKOBLING AV STRØM           | . 24 |
| TRINN 3 – TILKOBLING AV KONTROLLENHETER | . 25 |
| TRINN 4 – KOMMUNIKASJON VIA APP         | . 26 |
| FUNKSJONER                              | . 27 |
| DRAG-RACE OPPSETT                       | . 29 |
| FEILSØKING                              | . 30 |

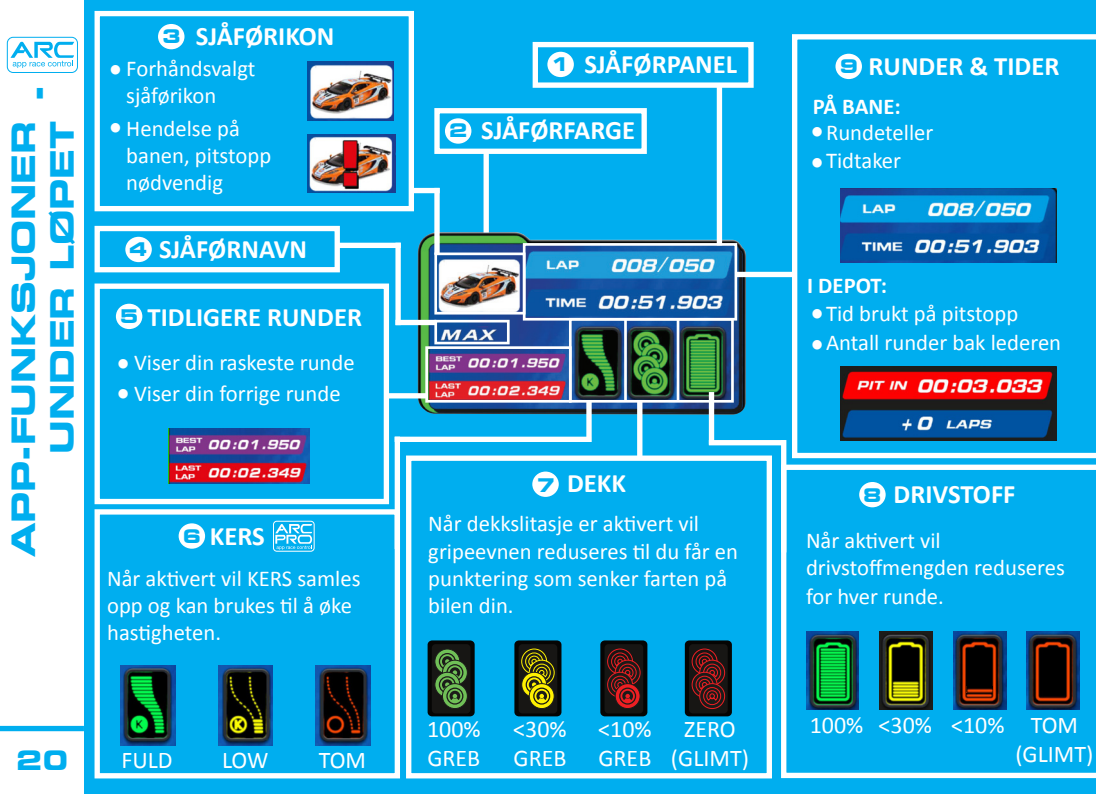

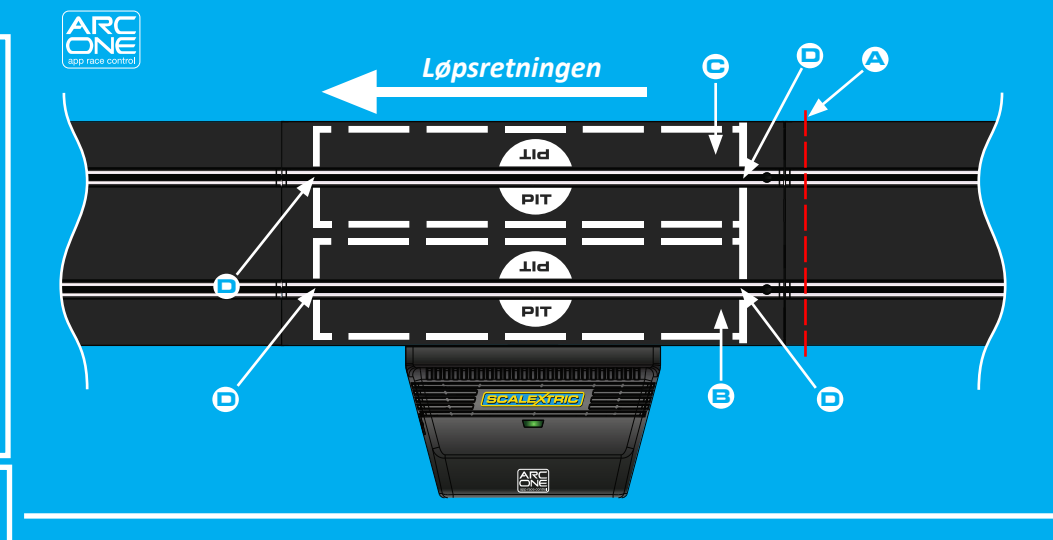

Start bak denne streken
Bane 1 pitstopp-felt
Bane 2 pitstopp-felt
Sensorer

#### Merk:

Det er viktig at du starter bak streken merket ④. Dette vil sikre at sensorene ikke utløses før start, og at tyvstart ikke blir registrert ved feiltagelse.

21

ARC app race control

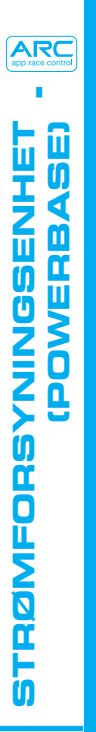

Strøm & Bluetooth LED
USB-tilkobling
Rektangulært strømuttak
Uttak for kontrollenheter

#### LED-indikasjoner

| Status       | Betydning            |  |  |
|--------------|----------------------|--|--|
| Av           | Strøm ikke tilkoblet |  |  |
| Blinkende    | Strøm på, ikke       |  |  |
| oransje      | Bluetooth-forbindel: |  |  |
| Kontinuerlig | Strøm på,            |  |  |
| grønt        | Bluetooth-forbindel  |  |  |

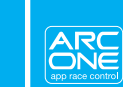

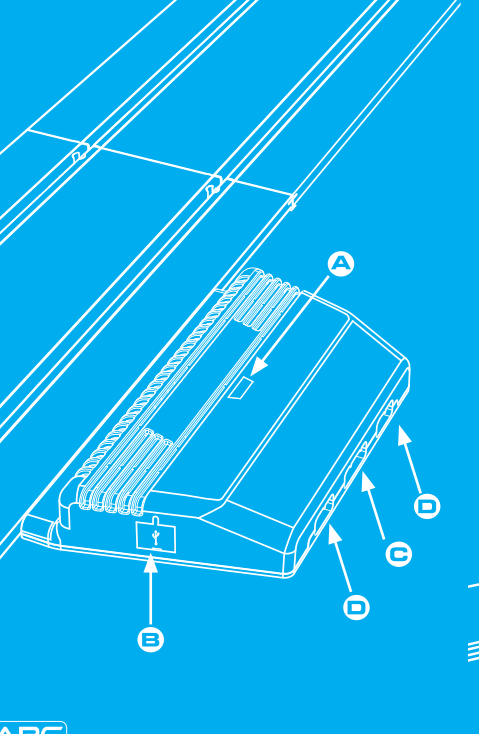

# HURTIGSTARTGUIDE

Last ned og installer appen fra Google Play eller iTunes App Store.
Aktiver Bluetooth på din enhet.
Følg anvisningene for layout av banen (levert med settet ditt).

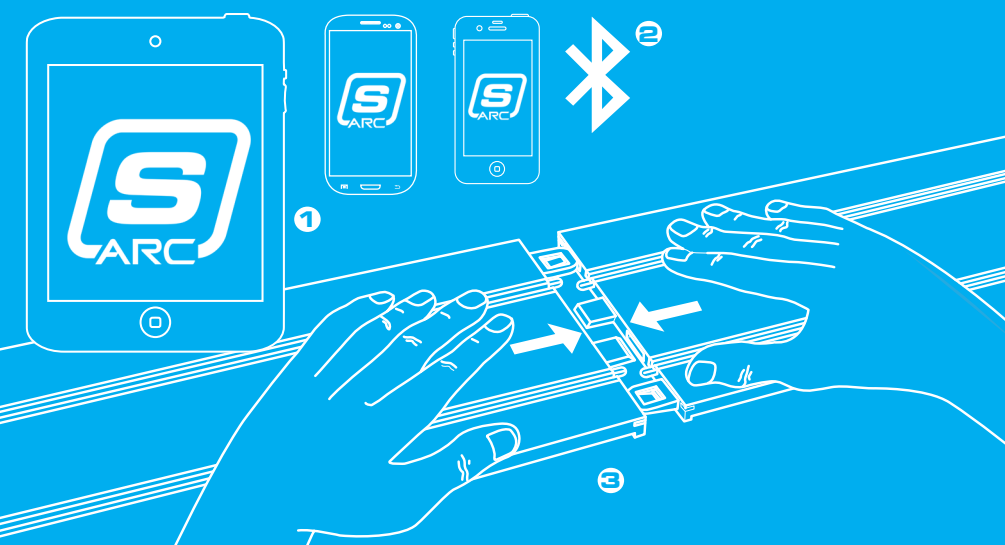

TRINN

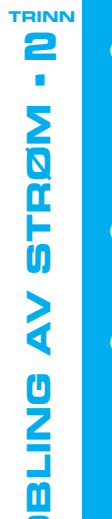

24

## Sett den rektangulære

- pluggen i strømforsyningsenheten (Powerbase).
- Plugg transformatoren i veggen og slå på.

 ED-indikator for strøm/Bluetooth på Powerbase-enheten vil blinke oransje.

ARC

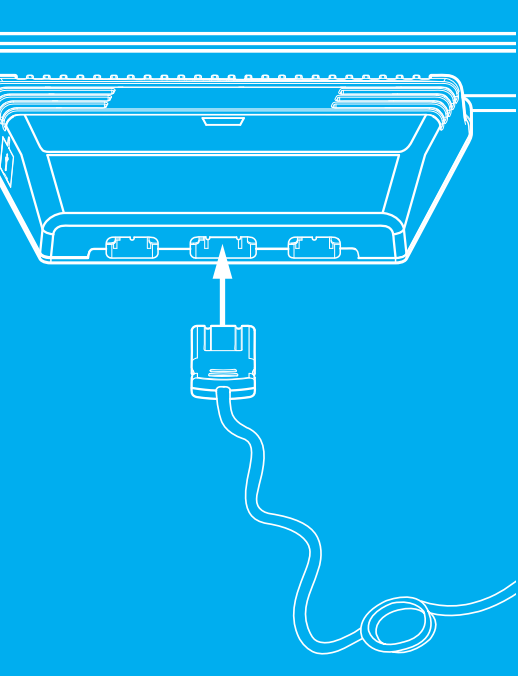

Plugg begge kontrollenhetene i uttakene på Powerbase-enheten.
 Sjekk at du kan kontrollere bilene dine ved å trykke inn knappen.

25

( () ) 0

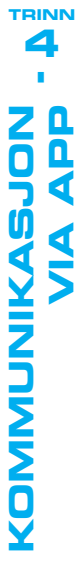

 Aktiver appen på din smart-enhet og følg anvisningene på skjermen.
 Når LED-indikator for strøm/Bluetooth lyser kontinuerlig grønt kan løpet starte.

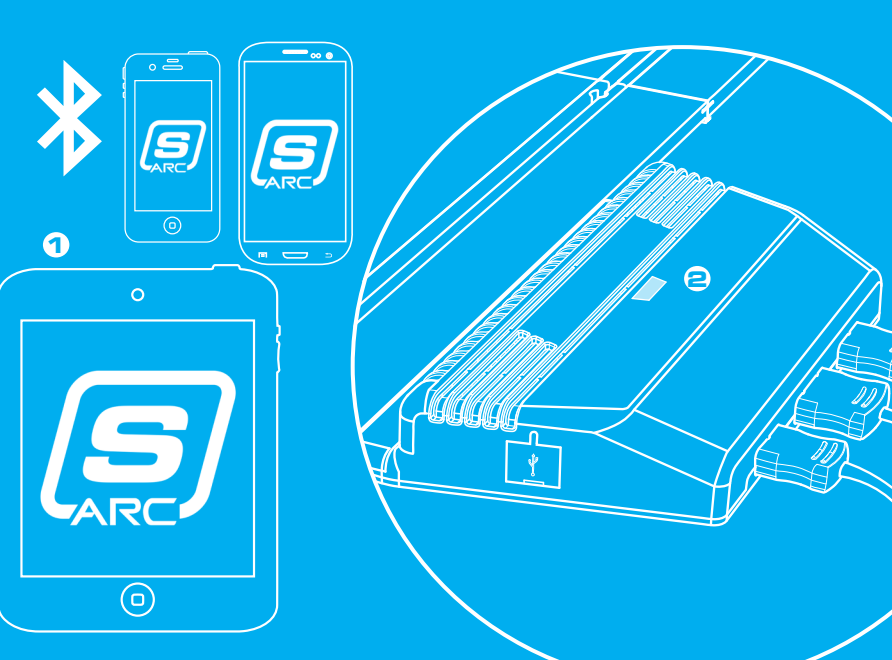

| Funksjoner                                        | ARC ONE      | app race control |
|---------------------------------------------------|--------------|------------------|
| Racing-Moduser                                    |              |                  |
| Hurtigstartmodus                                  | $\checkmark$ | п                |
| Drag-racing (se spesielle anvisninger på side 13) | $\checkmark$ |                  |
| ðving                                             | $\checkmark$ | Z                |
| <pre>Kvalifisering</pre>                          | $\checkmark$ |                  |
| Konkurranse                                       | $\checkmark$ | Ľ                |
| Grand prix                                        | $\checkmark$ |                  |
| Jtholdenhet                                       | $\checkmark$ | Z                |
| Funksjoner Under Løpet                            |              | <u>ц</u>         |
| Race-start                                        | $\checkmark$ | ~                |
| ump-start                                         | $\checkmark$ |                  |
| Reaksjonstider ved start                          | $\checkmark$ |                  |
| Rundetelling                                      | $\checkmark$ |                  |
| Topphastighet                                     | $\checkmark$ |                  |
| Lydvarsling                                       | $\checkmark$ |                  |
| Øving                                             | $\checkmark$ |                  |
|                                                   |              | 27               |

| Funksjoner         Funksjoner Under Løpet         Pitstopp i pitstopp-feltet         Drivstoffbruk         Dekkslitasje | ARC ONE<br>✓<br>✓<br>✓<br>✓ | Eksempel på layout: | <ul> <li>Startstrek</li> <li>Målstrek</li> <li>Drag rett frem<br/>(velg i app)</li> <li>Full Drag-lengde</li> <li>Strømforsyningsenhet</li> </ul> |
|----------------------------------------------------------------------------------------------------|-----------------------------|---------------------|----------------------------------------------------------------------------------------------------|
| Velg sett<br>Bil og banelayout<br>Sosjale Medjer                                                                        |                             |                     | (Powerbase)                                                                                                    |
| Twitter-oppdatering av løpsstatistikker<br>Facebook-oppdatering av løpsstatistikker                                     | $\checkmark$                | Løpsretningen       |                                                                                                    |
| Statistikker etter løp<br>Grafer etter løp                                                                              |                             |                     |                                                                                                    |
|                                                                                                    |                             |                     |                                                                                                    |

ARC app race control

**NONER** 

**NKS** 

ĩ

| Enhet | Symptom                                                                                         | Løsning                                                                                                    | Enhet                                         | Symptom                                                                         | Løsning                                                                                                    |
|-------|-------------------------------------------------------------------------------------------------|----------------------------------------------------------------------------------------------------|-----------------------------------------------|---------------------------------------------------------------------------------|----------------------------------------------------------------------------------------------------|
| Арр   | App laster ikke –<br>skjermen forblir svart<br>etter opplasting av app.                         | Forsøk omstart av din smart-enhet. Hvis<br>problemet vedvarer, slett appen og last<br>ned på nytt fra app-butikken.                                                     | Арр                                           | Det er ingen lyd.                                                               | Sjekk lydinnstillingene på din<br>smart-enhet – det vil alltid være lyd fra<br>ARC-systemet.                                  |
| Арр   | App krasjer på startsiden<br>ved forsøk på etablere<br>forbindelse med<br>strømforsyningsenhet. | Forsøk omstart av din smart-enhet og last<br>ned appen fra app-butikken på nytt. Hvis<br>problemet vedvarer, sørg for at du har<br>siste nye operativsystem installert. | Strømforsyn-<br>ingsenhet                     | Bilene kjører bakover<br>rundt banen.                                           | Strømpluggen er satt i opp ned.<br>Dra pluggen ut og sett i riktig vei<br>før du fortsetter.                                  |
| Арр   | Noen av appens funks-<br>joner er grå og jeg kan<br>ikke bruke dem.                             | Din strømforsyningsenhet er ikke<br>kompatibel med de funksjonene som er<br>grå. Se Scalextric-nettstedet for andre                                                     | Strømforsyn-<br>ingsenhet/<br>App             | Bilene blir ikke registrert<br>når de kjører forbi strøm-<br>forsyningsenheten. | Dra ut pluggen til strømforsyn-<br>ingsenheten og avbryt racet. Koble<br>til strømforsyningsenheten igjen og<br>prøv på nytt. |
|       |                                                                                                 | Arc-producter.                                                                                                    | Strømforsyn-<br>boton sign of ing hor ingson- |                                                                                 | Sørg for at banen foran strømforsyn-                                                                                          |
| Арр   | Løp blir avbrutt av en<br>telefonsamtale, e-post<br>eller lignende melding.                     | Appen vil automatisk sette løpets tidtaker<br>på pause. Alle spillere bør stoppe løpet<br>til appen igjen er aktivert da runder og<br>pitstopp ikke vil bli registrert. | ingsenhet                                     | stoppet for pitstopp /<br>sensor nummer to<br>registrerer ikke bilen(e).        | humper før flaten som gjør at bilen<br>hopper over sensoren.                                                                  |

ARC app race control

app race control

T

| KILPAILUSOVELLUKSEN KUVAUS   |  |
|------------------------------|--|
| VARIKKOSUORAN KUVAUS         |  |
| VIRTAYKSIKÖN KUVAUS          |  |
| PIKAOPAS:                    |  |
| VAIHE 1 – LATAA SOVELLUS     |  |
| VAIHE 2 – KYTKE VIRTA PÄÄLLE |  |
| VAIHE 3 – YHDISTÄ OHJAIN     |  |
| VAIHE 4 – YHDISTÄ SOVELLUS   |  |
| OMINAISUUDET                 |  |
| KIIHDYTYSKISA-ASETELMA       |  |
| ONGELMATILANTEET             |  |

Hvis du har videre problemer med ditt ARC-produkt, kontakt Scalextric Customer Care via: E-post: customercare@scalextric.com Telefon: +44 (0) 1843 233525 Post: Scalextric Customer Care, Hornby Hobbies, Westwood, Margate, Kent, CT9 4JX ARC app race control

S

D

S

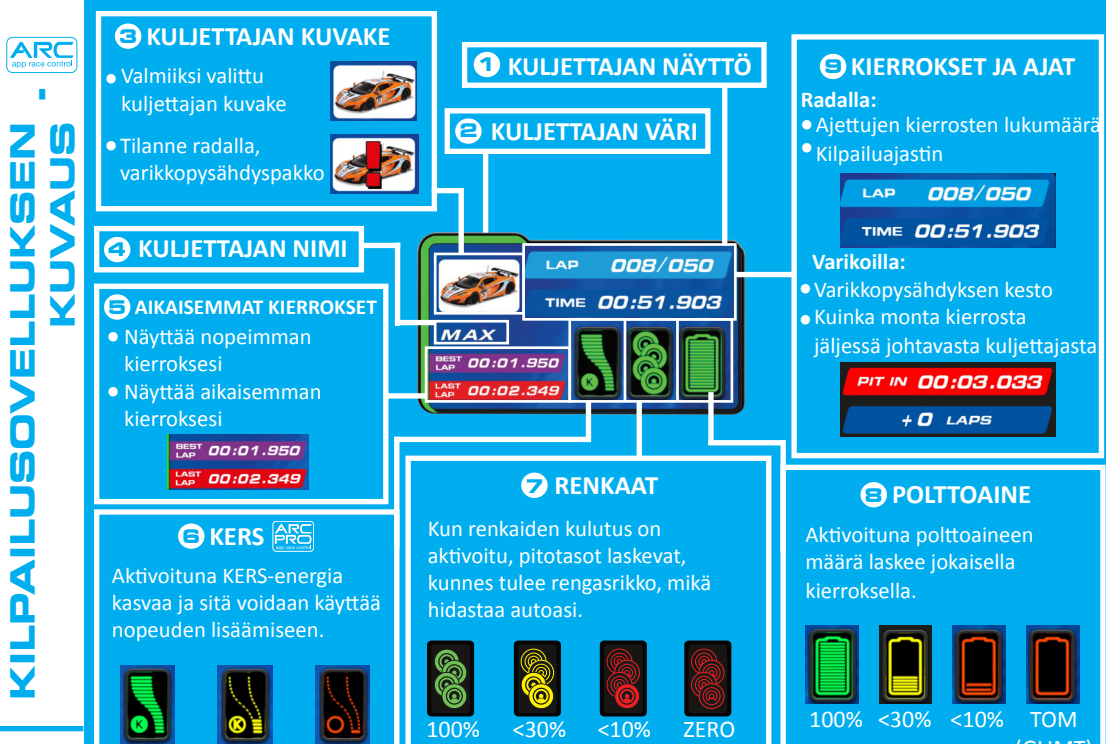

GREB

GREB (GLIMT)

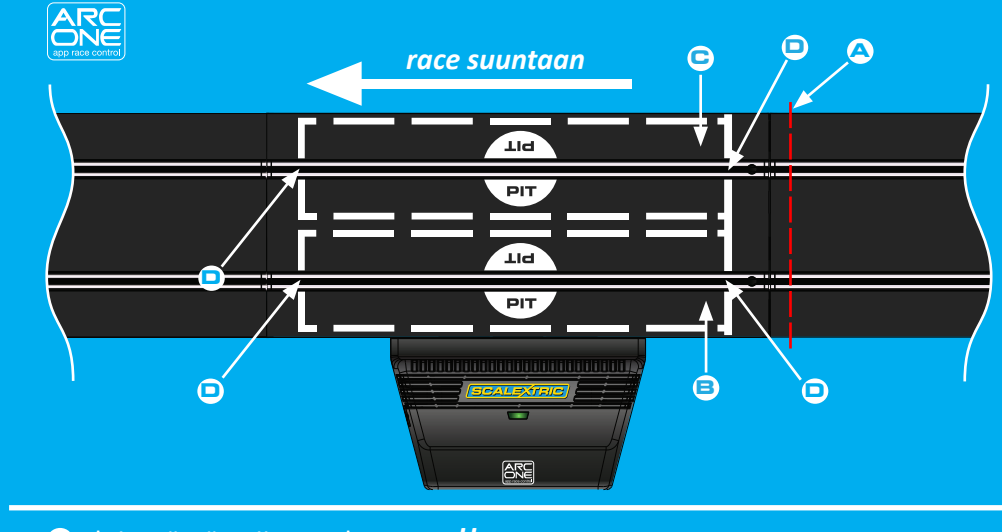

Aloita tämän viivan takaa ■1-kaistan lähtöruutu ©2-kaistan lähtöruutu • Ajastinanturit

TOM

(GLIMT)

#### Huom:

On tärkeää, että aloitat viivan 🛆 takaa. Näin varmistetaan, että anturit eivät laukea ennen aloitusta, mikä voisi aiheuttaa virheellisen aloitusvirheen.

34

LOW

TON

ARC app race control

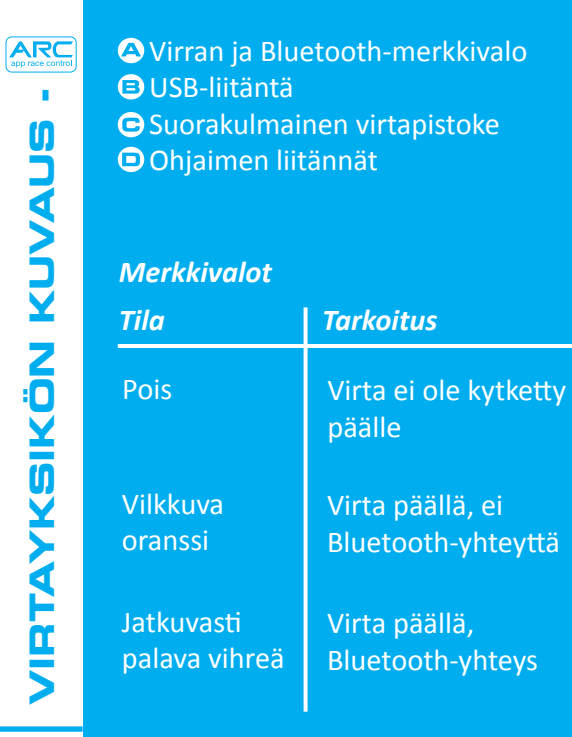

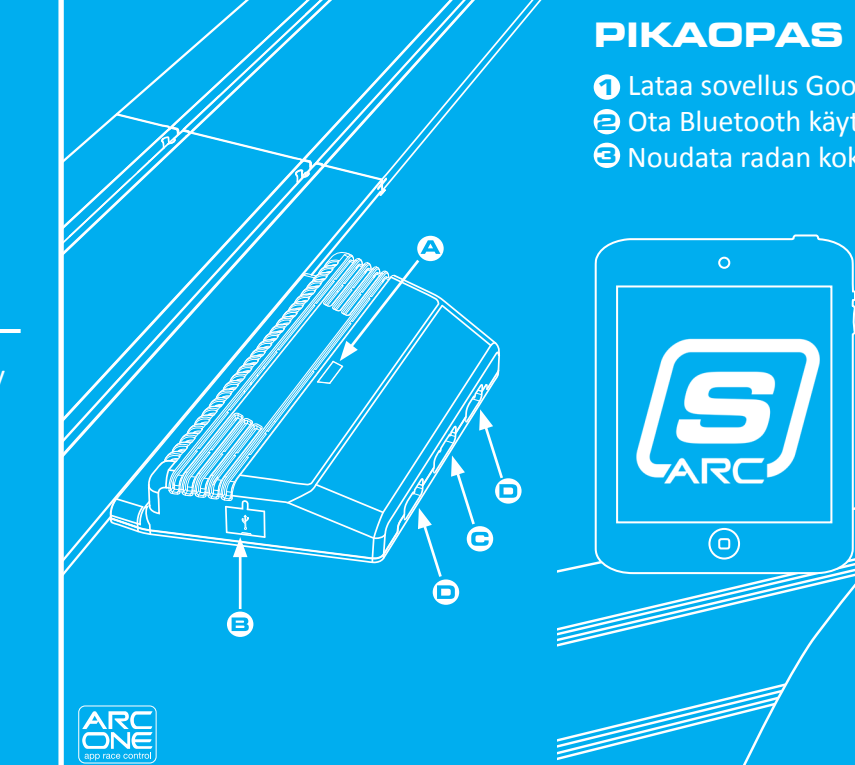

① Lataa sovellus Google Playstä tai iTunes App Storesta ja asenna se.
 ② Ota Bluetooth käyttöön laitteessasi.
 ③ Noudata radan kokoamisohjeita (toimitetaan radan mukana).

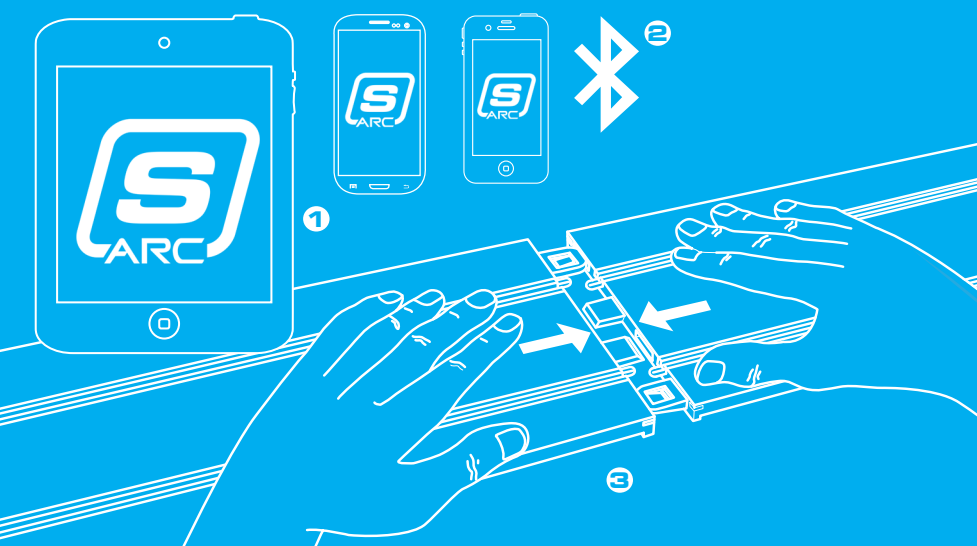

VAIHE

 Liitä suorakulmainen pistoke virtayksikköön.

38

- Elitä muuntaja seinäpistorasiaan ja kytke päälle.
- Virtayksikön virran / Bluetooth-merkkivalo vilkkuvat oranssina.

ARC ONE app race control

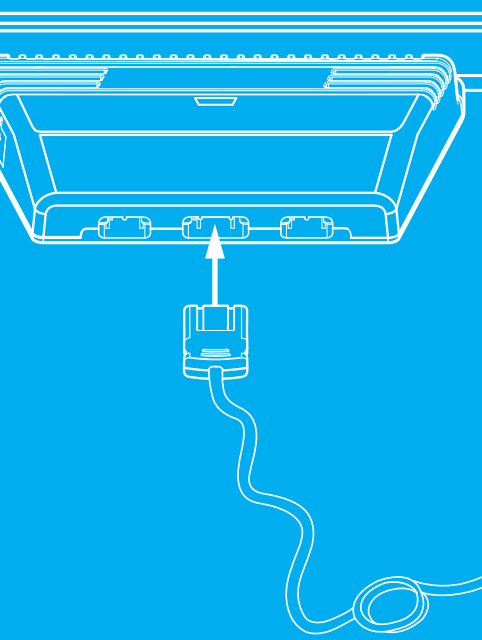

Liitä kummatkin ohjaimet virtayksikössä oleviin liitäntöihin.
 Tarkista, että autot toimivat ohjaimilla painamalla liipaisinta.

1

39

(00)

Avaa sovellus älylaitteessasi ja seuraa näytöllä esiintyviä ohjeita.
 Kun virtayksikön virran/bluetooth-merkkivalo palaa jatkuvasti vihreänä, voit aloittaa kilpailun.

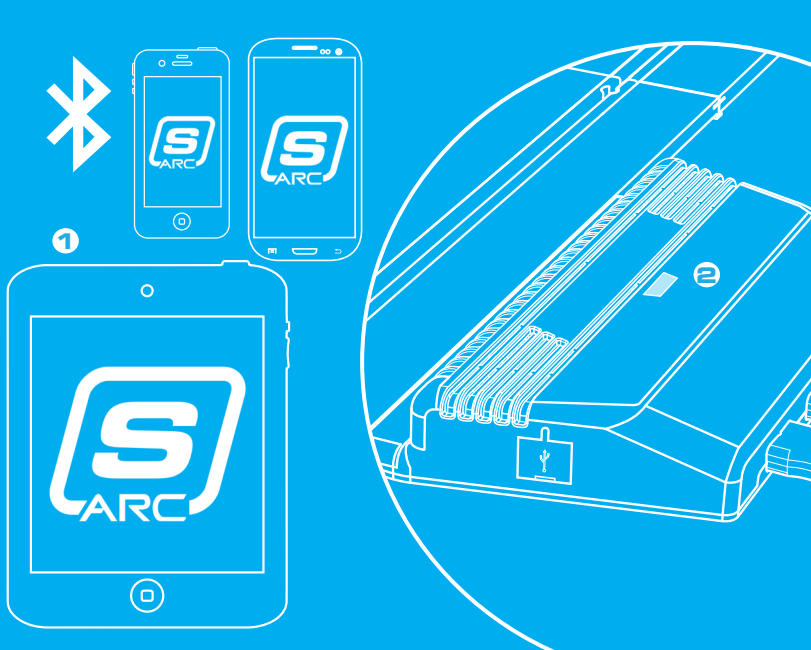

| Toiminnot                                       | ARC ONE      |  |  |  |
|-------------------------------------------------|--------------|--|--|--|
| Kilpailutilat                                   |              |  |  |  |
| Pika-aloitustila                                | $\checkmark$ |  |  |  |
| Kiihdytyskisa (katso erityisohjeita sivulla 13) | $\checkmark$ |  |  |  |
| Harjoitusajo                                    | $\checkmark$ |  |  |  |
| Karsinta-ajo                                    | $\checkmark$ |  |  |  |
| Kilpa-ajo                                       | $\checkmark$ |  |  |  |
| Grand Prix                                      | $\checkmark$ |  |  |  |
| Kestävyysajo                                    | $\checkmark$ |  |  |  |
| Kilpa-ajoasetukset                              |              |  |  |  |
| Kilpailun aloitus                               | $\checkmark$ |  |  |  |
| Apukäynnistys                                   | $\checkmark$ |  |  |  |
| Lähdön reaktioajat                              | $\checkmark$ |  |  |  |
| Huippunopeus                                    | $\checkmark$ |  |  |  |
| Lähestymisääni                                  | $\checkmark$ |  |  |  |
| Varikkosuoran varikkopysähdys                   | $\checkmark$ |  |  |  |
| Polttoaineen kulutus                            | $\checkmark$ |  |  |  |

41

Ш

ARC app race control

| Toiminnot                               | ARC ONE      | Esimerkkirata: | 🛆 Lähtöviiva                     |
|-----------------------------------------|--------------|----------------|----------------------------------|
| Kilpa-ajoasetukset                      |              |                | Maaliviiva                       |
| Renkaiden kulutus                       | $\checkmark$ |                | C Kiihdytyssuora                 |
| Asetukset ennen Kilpailua               |              |                | (valitaan                        |
| Sarjan valinta                          | $\checkmark$ |                |                                  |
| Auton valinta                           | $\checkmark$ |                | <ul> <li>Virtayksikkö</li> </ul> |
| Ratamallin valinta                      | $\checkmark$ |                |                                  |
| Sosiaalinen Media                       |              |                |                                  |
| Kilpailutilastojen päivitys Twitteriin  | $\checkmark$ |                |                                  |
| Kilpailutilastojen päivitys Facebookiin | $\checkmark$ | race suuntaan  | A                                |
| Kilpailun jälkitilastot                 | $\checkmark$ |                |                                  |
| Kilpailun jälkitilastot graafisesti     | $\checkmark$ |                |                                  |
|                                         |              |                | R                                |
|                                         |              |                |                                  |
|                                         |              |                |                                  |
|                                         |              |                |                                  |

ARC app race control

SKISA

n

П

Ζ 5

|        | Laite    | Oire                                                                              | Ratkaisu                                                                                                    |
|--------|----------|-----------------------------------------------------------------------------------|----------------------------------------------------------------------------------------------------|
| . Taa  | Sovellus | Sovellus ei lataudu.<br>Näyttö on musta<br>sovelluksen latauksen<br>jälkeen.      | Käynnistä älylaitteesi uudelleen. Jos<br>ongelma jatkuu, poista sovellus ja lataa<br>se uudelleen app storesta.                                                                                    |
| ATILAN | Sovellus | Sovellus kaatuu<br>aloitussivulla, kun yritän<br>yhdistää virtayksikköön.         | Käynnistä älylaitteesi uudelleen ja lataa<br>sovellus uudelleen app storesta. Jos<br>ongelma jatkuu, tarkista, että viimeisin<br>käyttöjärjestelmäversio on asennettu.                             |
| GELM   | Sovellus | Jotkin sovelluksen<br>ominaisuudet näkyvät<br>harmaina eikä niitä voi<br>käyttää. | Virtayksikkösi ei ole yhteensopiva<br>harmaana näkyvien ominaisuuksien<br>kanssa. Muita ARC-tuotteita löytyy<br>Scalextric-verkkosivuilta.                                                         |
| O      | Sovellus | Puhelinsoitto, sähköposti<br>tai muu viesti on<br>keskeyttänyt kilpailun.         | Sovellus keskeyttää kilpailun<br>ajastuksen automaattisesti. Kaikkien<br>pelaajien tulisi keskeyttää kilpailu, kunnes<br>sovellus käynnistyy uudelleen, muuten<br>kierrokset ja varikkopysähdykset |
| 44     |          |                                                                                   | eivät rekisteröidy.                                                                                                    |

| Laite                     | Oire                                                                                                    | Ratkaisu                                                                                                    |
|---------------------------|----------------------------------------------------------------------------------------------------|----------------------------------------------------------------------------------------------------|
| Sovellus                  | Ääntä ei kuulu.                                                                                                    | Tarkista älylaitteesi audioasetukset.<br>ARC-järjestelmästä kuuluu aina ääntä.                                                           |
| Virtayksikkö              | Autot liikkuvat<br>takaperin radalla.                                                                                | Virtapistoke on kiinnitetty ylösalaisin.<br>Irrota pistoke ja laita se oikein päin<br>ennen kuin jatkat.                                 |
| Virtayksikkö              | Autoja ei tunnisteta, kun<br>ne ohittavat virtayksik-<br>kösuoran.                                                   | Irrota virtayksikön pistoke ja lopeta<br>kilpailu. Kytke nyt virta takaisin virtayk-<br>sikköön ja yritä uudelleen.                      |
| Virtayksikkö/<br>Sovellus | Virtayksikkö kertoo<br>toistuvasti , että olet<br>pysähtynyt varikolle /<br>toinen anturi ei havait-<br>se auto(j)a. | Varmista, että virtayksikkösuora on<br>tasainen ja ennen suoraa ei ole töyssy-<br>jä, jotka saavat auton hypähtämäään<br>anturin ohitse. |

44

Π

П

ARC app race control

Ō П 

| pp | race ci | ont |
|----|---------|-----|
|    | ł,      |     |
|    |         |     |
|    | 4       |     |
|    | Ζ       |     |
|    | П       |     |
|    | Ι       |     |
|    | D       |     |
|    | F       | i.  |
|    | Ē       |     |

ARC

Jos ARC-tuotteessa esiintyy muita ongelmia, ota yhteyttä Scalextric-asiakaspalveluun. Yhteystiedot alla: Sähköposti: customercare@scalextric.com Puhelin: +44 (0) 1843 233525 Postiosoite: Scalextric Customer Care, Hornby Hobbies, Westwood, Margate, Kent, CT9 4JX Iso-Britannia

| GUIDE TILL DEPĂ                 |    |
|---------------------------------|----|
| GUIDE TILL BASENHET (POWERBASE) | 50 |
| SNABBSTARTSGUIDE:               |    |
| STEG 1 – HÄMTA APPEN            | 51 |
| STEG 2 – KOPPLA IN STRÖMMEN     | 52 |
| STEG 3 – ANSLUT HANDKONTROLLEN  | 53 |
| STEG 4 – ANSLUT APPEN           | 54 |
| LISTA ÖVER FUNKTIONER           | 55 |
| INSTÄLLNING AV DRAGRACING       | 57 |
| FELSÖKNING                      | 58 |
|                                 |    |

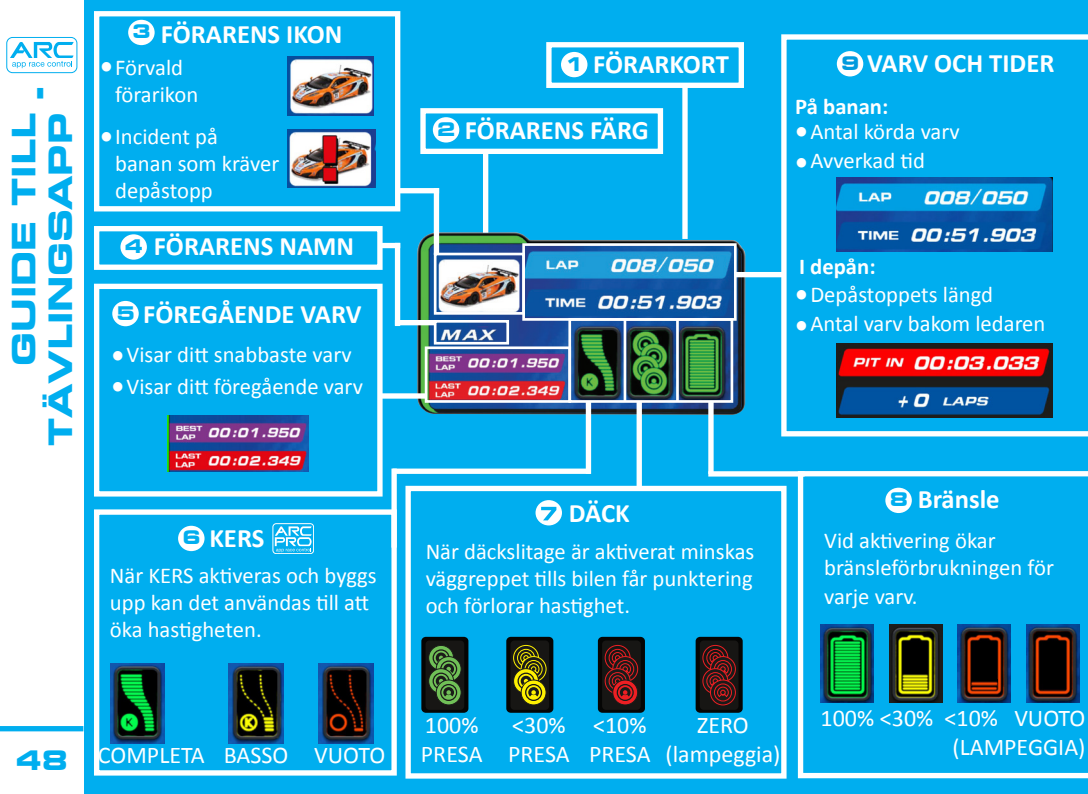

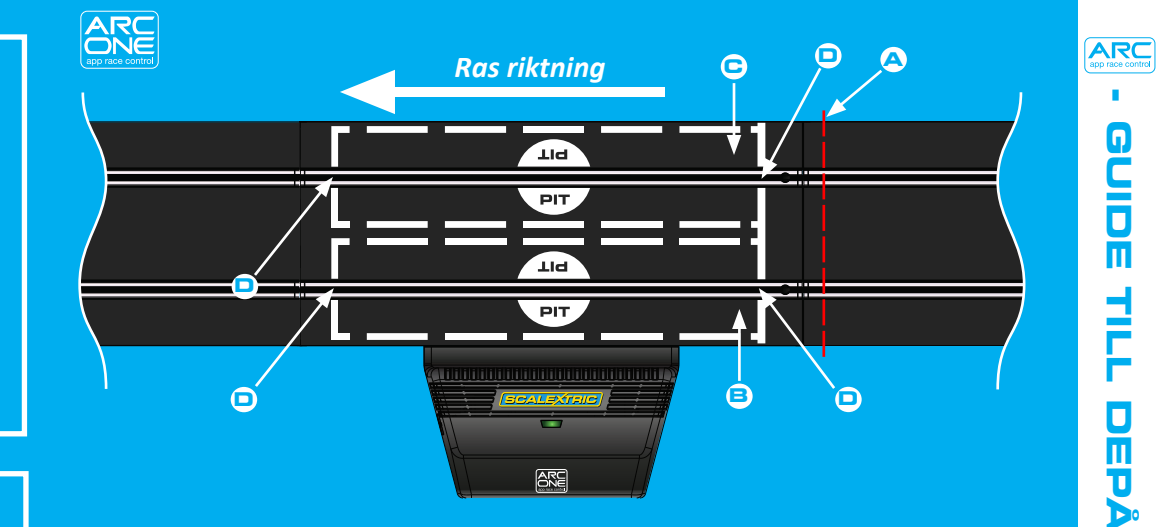

Starta bakom den här linjen
Depåruta för bana 1
Depåruta för bana 2
Tidtagningssensorer

#### Obs!:

Det är viktigt att du startar bakom linjen A för att undvika att sensorerna aktiveras och att du därmed felaktigt straffas på grund av tjuvstart.

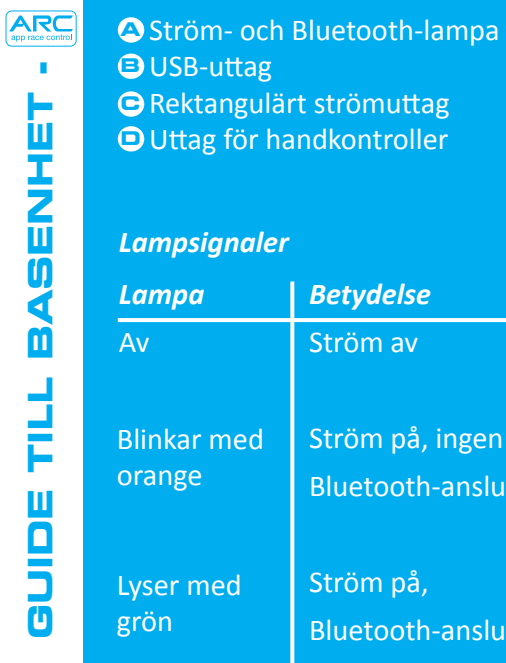

 Rektangulärt strömuttag Uttag för handkontroller Betydelse Ström av Ström på, ingen Bluetooth-anslutning Ström på, Bluetooth-anslutning

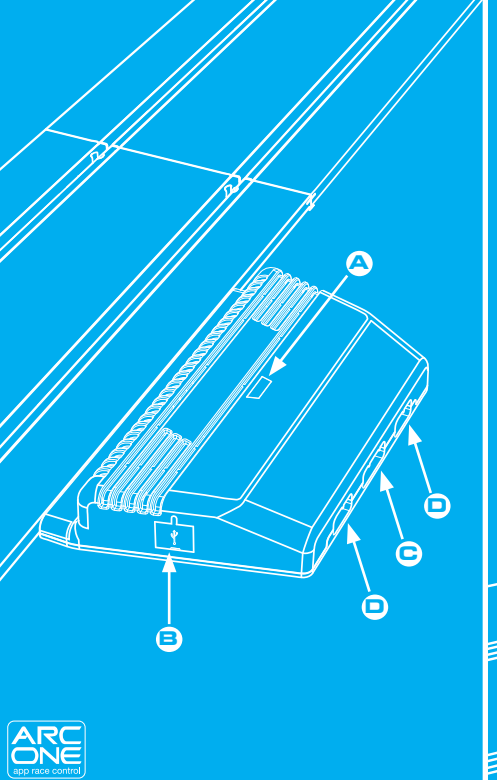

# **SNABBSTARTSGUIDE**

**1** Hämta appen från Google Play eller iTunes App Store och installera den. Aktivera Bluetooth på din enhet. Sefül anvisningarna om banans utseende (medföljer satsen).

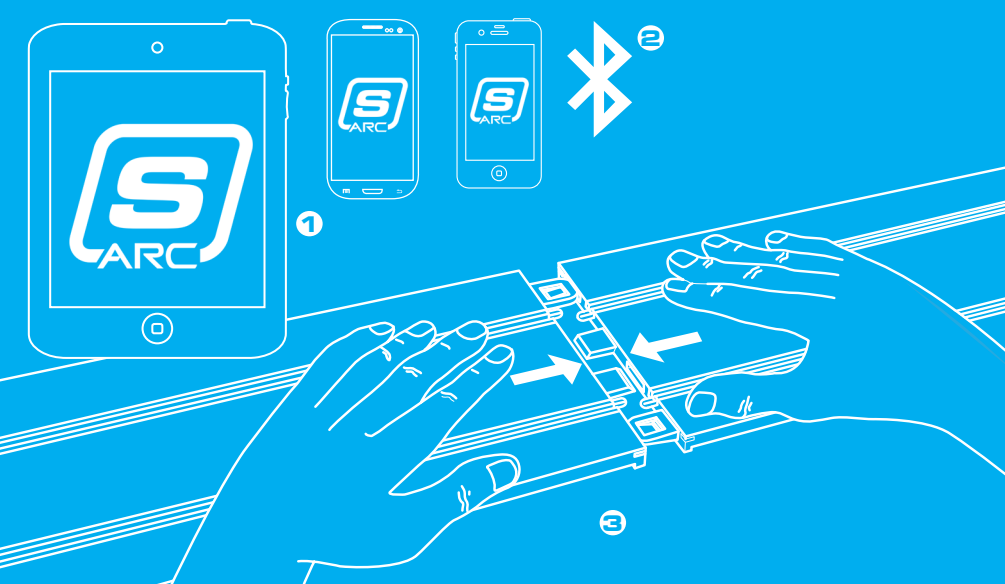

STEG

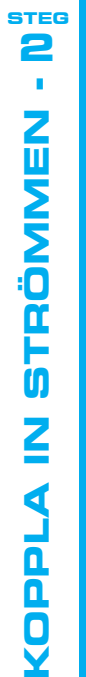

# Sätt i den rektangulära

- kontakten i
- basenheten.
- Anslut transformatorn till vägguttaget och aktivera den.
- Ström-/Bluetoothlampan på basenheten blinkar orange.

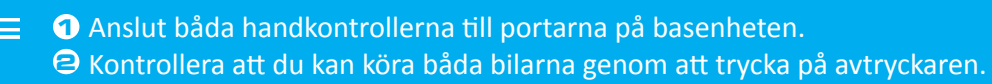

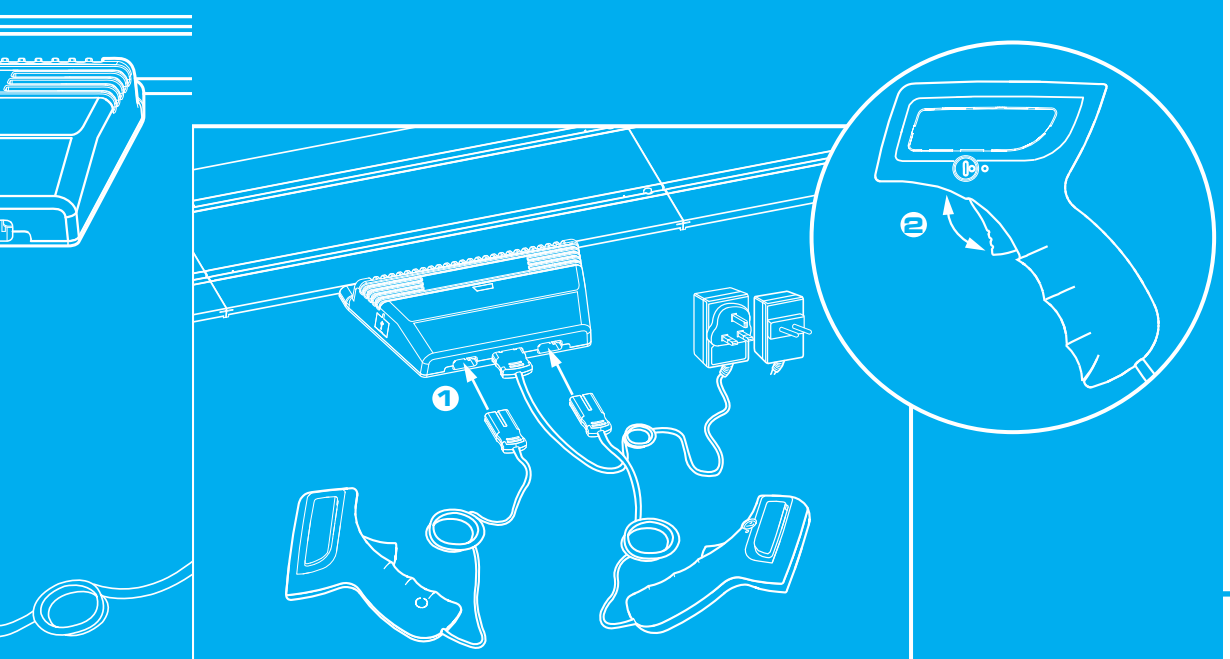

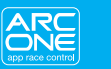

STEG

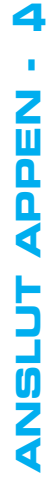

STEG

Oppna appen på din smartenhet och följ anvisningarna på skärmen. ⊖ När ström-/Bluetooth-lampan på basenheten lyser grön är du klar för tävling.

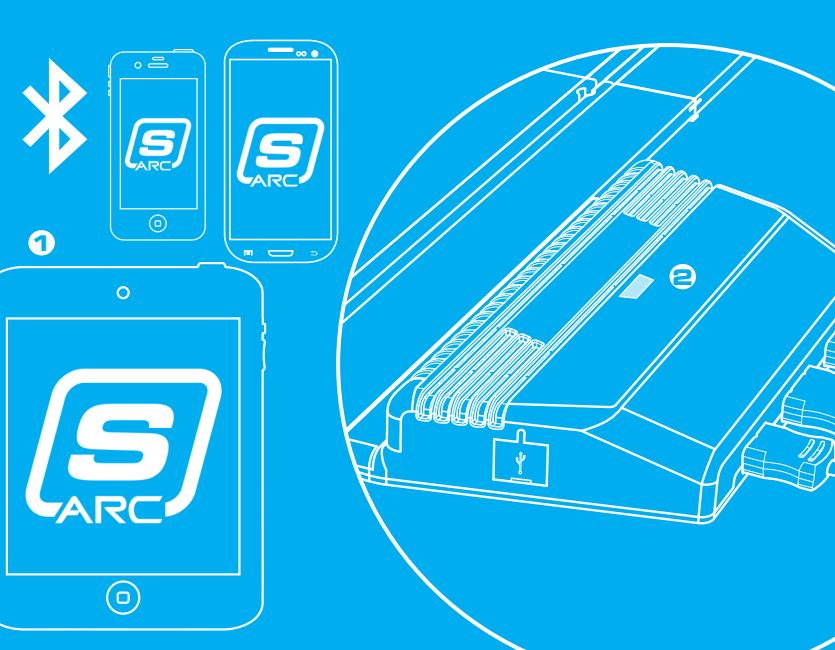

| Funktioner                              | ARC ONE      | ARC<br>app race control |
|-----------------------------------------|--------------|-------------------------|
| Tävlingslägen                           |              | 1                       |
| Snabbstartsläge                         | $\checkmark$ |                         |
| Dragracing (se anvisningar på sidan 13) | $\checkmark$ | 59                      |
| Träning                                 | $\checkmark$ |                         |
| Tidsträning                             | $\checkmark$ | É n                     |
| Turnering                               | $\checkmark$ |                         |
| Grand Prix                              | $\checkmark$ | Zm                      |
| Endurance                               | $\checkmark$ |                         |
| Spelalternativ under Loppet             |              | 20                      |
| Tävlingsstart                           | $\checkmark$ |                         |
| Tjuvstart                               | $\checkmark$ |                         |
| Reaktionstider vid start                | $\checkmark$ |                         |
| Varvräkning                             | $\checkmark$ |                         |
| Topphastighet                           | $\checkmark$ |                         |
| Tävlingsljud                            | $\checkmark$ |                         |
| Träning                                 | $\checkmark$ |                         |
|                                         |              | 55                      |

| Funktioner                                   | ARC ONE      | Exempel på utseende: | 🛆 Startlinje        | ARC<br>app race control |
|----------------------------------------------|--------------|----------------------|---------------------|-------------------------|
| Spelalternativ under Loppet                  |              |                      | Mållinje            | 1.1                     |
| Depåstopp                                    | $\checkmark$ |                      | Raka för dragracing |                         |
| Bränsleförbrukning                           | $\checkmark$ |                      | (valj i app)        | 20                      |
| Däckslitage                                  | $\checkmark$ |                      | dragracing          | 61                      |
| Konfigurationer före Lopp                    |              |                      | Basenhet            | ה בי                    |
| Val av uppsättning                           | $\checkmark$ |                      |                     | ΣĻ                      |
| Val av bil                                   | $\checkmark$ |                      |                     | ₽≦                      |
| Val av banans utseende                       | $\checkmark$ |                      |                     | Z                       |
| Sociala Medier                               |              | 🖌 Ras riktning       | A                   |                         |
| Uppdatering av tävlingsstatistik på Twitter  | $\checkmark$ |                      | ×                   | 2                       |
| Uppdatering av tävlingsstatistik på Facebook | $\checkmark$ |                      |                     |                         |
| Statistik efter loppet                       | $\checkmark$ |                      | E TET               |                         |
| Grafisk bild av statistik efter loppet       | $\checkmark$ |                      |                     |                         |
|                                              |              |                      |                     |                         |
|                                              |              |                      |                     |                         |

ARC app race control

ÖVER

LISTA FUNKTI

١Ż

| Enhet | Symptom                                                                                             | Lösning                                                                                                    |
|-------|----------------------------------------------------------------------------------------------------|----------------------------------------------------------------------------------------------------|
| Арр   | Appen laddar inte – svart<br>rök bildas efter laddning<br>av appen.                                 | Starta om din smartenhet. Om problemet<br>inte avhjälps ska du radera appen och<br>hämta den på nytt från appbutiken.                                                            |
| Арр   | Appen kraschar och går<br>till hemsidan vid anslut-<br>ning till basenheten.                        | Starta om din smartenhet och<br>hämta appen på nytt från appbutiken.<br>Om problemet inte avhjälps ska du<br>kontrollera att du har det senaste<br>operativsystemet installerat. |
| Арр   | Vissa funktioner i appen<br>är gråskuggade och jag<br>kan inte använda dem.                         | Din basenhet kan inte användas för de<br>funktioner som är gråskuggade. Gå till<br>Scalextrics webbplats för andra ARC-pro-<br>dukter.                                           |
| Арр   | Tävlingen avbryts av ett<br>telefonsamtal, ett e-post-<br>meddelande eller ett<br>annat meddelande. | Appen pausar omedelbart tidtagnin-<br>gen. Alla spelare bör sluta tävla tills<br>appen återupptar tävlingen eftersom<br>inga varv eller depåstopp registreras.                   |

| Enhet            | Symptom                                                                                                    | Lösning                                                                                                    |
|------------------|----------------------------------------------------------------------------------------------------|----------------------------------------------------------------------------------------------------|
| Арр              | Det finns inget ljud.                                                                                          | Kontrollera ljudinställningarna på din<br>smartenhet – det ska alltid komma ett<br>ljud från ARC-systemet.                               |
| Basenhet         | Bilarna åker baklänges<br>på banan.                                                                            | Elkontakten har satts i upp och ner.<br>Dra ut kontakten och sätt i den korrekt<br>innan du fortsätter.                                  |
| Basenhet         | Bilarna registreras inte<br>när de passerar basen-<br>heten på rakan.                                          | Bryt strömmen till basenheten och<br>avbryt tävlingen. Starta basenheten<br>på nytt och försök igen.                                     |
| Basenhet/<br>App | Basenheten<br>registrerar att bilen har<br>gått i depå/den andra<br>sensorn registrerar inte<br>bilen/bilarna. | Kontrollera att rakan vid basenheten är<br>jämn och att det inte finns några gupp<br>före rakan som får bilen att hoppa över<br>sensorn. |

ARC app race control

9

4 7 Ŷ

S S

Ш 11

ARC app race control

П

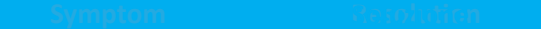

Om du får andra problem med din ARC-produkt är du välkommen att kontakta Scalextrics kundtjänst på följande sätt: E-post: customercare@scalextric.com Telefon: +44 (0) 1843 233525 Post: Scalextric Customer Care, Hornby Hobbies, Westwood, Margate, Kent, CT9 4JX, Storbritannien

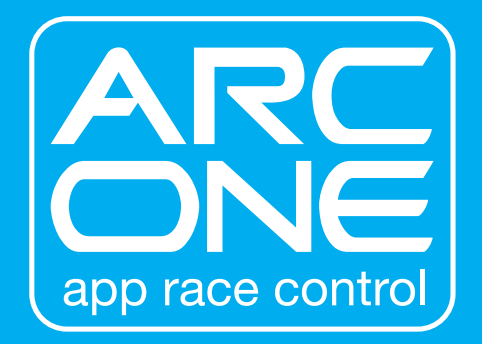

www.scalextric.com